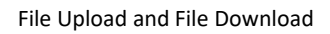

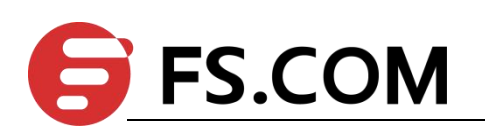

# FSOS File Upload and File Download

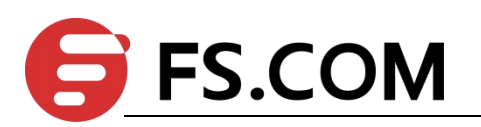

# Contents

| 1. File Upload and File Download                      | 1 |
|-------------------------------------------------------|---|
| 1.1 Overview for File Download                        | 1 |
| 1.1.1 Configure file download                         | 1 |
| 1.1.2 Configuration Example for File Download         | 2 |
| 1.2 Overview for File Upload                          | 3 |
| 1.2.1 Configure File Upload                           | 3 |
| 1.2.2 Configuration Example for File Upload           | 4 |
| 1.3 Decompilation Configuration                       | 5 |
| 1.3.1 Overview for Decompilation Configuration        | 5 |
| 1.3.2 Basic Commands for Decompilation                | 5 |
| 1.3.3 Configure the Switchover of File Execution Mode | 6 |
| 1.3.4 Configuration Example for Decompilation         | 6 |

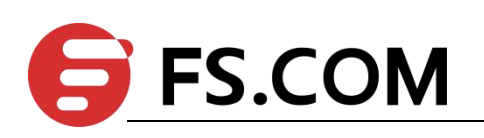

# 1. File Upload and File Download

#### **1.1 Overview for File Download**

File download is to download files from the external to the DUT's flash, such as the upgrade file (host file, bootrom file), the configuration file, and the ssh key file.

Host file name suffix must be .arj; bootrom file name suffix must be .bin; the configuration file name suffix must be .txt; the ssh key file name suffix must be .txt.

Download tools include xmodem, tftp, ftp.

When using the xmodem tool, after entering the command,, select "Send" -> "Send File" in the HyperTerminal menu. In the "Send File" dialog box, enter the full path and file name of the file in the File Name field. Select Xmodem from the Protocol drop-down list, and then click Send.

When an external file is downloaded to the DUT, it is saved in the flash memory and does not take effect immediately. You need to use the related configuration commands. After upgrading the host and bootrom, you need to restart the DUT. When you download the configuration file, it will overwrite the original configuration file in flash. You need to use the downloaded configuration file in the privilege mode: "copy startup-config running-config". Refer to the ssh module user manual for key usage.

#### 1.1.1 Configure file download

| Operation        | Command                                                            | Remarks  |
|------------------|--------------------------------------------------------------------|----------|
| privilege        | -                                                                  | -        |
| configuration    |                                                                    |          |
| mode             |                                                                    |          |
| Linguada tha     | xmodem: load application xmodem                                    | optional |
| Opgrade the      | tftp: load application tftp inet[6] <i>server-ip xxx.arj</i>       | required |
| master nost me   | ftp: load application ftp inet[6] <i>server-ip xxx.arj</i> grn 123 | optional |
| Upgrade the      | ftp: load secondary application ftp inet[6] server-ip xxx.arj      | required |
| backup host file | grn 123                                                            |          |
|                  | xmodem: load whole-bootrom xmodem                                  | optional |
| Upgrade the      | tftp: load whole-bootrom tftp inet[6] <i>server-ip xxx.bin</i>     | required |
| bootrom file     | ftp: load whole-bootrom ftp inet[6] server-ip xxx.bin grn          | optional |
|                  | 123                                                                |          |
| Download the     | xmodem: load configuration xmodem                                  | optional |

Configure file download

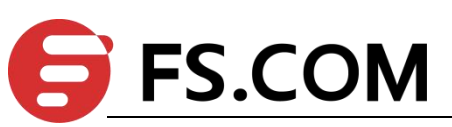

| configuration file                             | tftp: load configuration tftp inet[6] <i>server-ip xxx.txt</i>                                                                      | required |
|------------------------------------------------|----------------------------------------------------------------------------------------------------|----------|
|                                                | ftp: load configuration ftp inet[6] <i>server-ip xxx.txt</i> grn 123                                                                | optional |
| Download the                                   | tftp:<br>load keyfile private tftp[6] <i>server-ip xxx.txt</i><br>load keyfile public tftp[6] <i>server-ip xxx.txt</i>              | required |
| ssh key                                        | ftp:<br>load keyfile private ftp[6] <i>server-ip xxx.txt</i> grn 123<br>load keyfile public ftp[6] <i>server-ip xxx.txt</i> grn 123 | optional |
| Use the backup<br>host program at<br>boot time | startup secondary application                                                                                                    | optional |
| Use the host<br>program at boot<br>time        | no startup secondary application                                                                                                    | optional |

Dote:

Run the main host application by default.

#### **1.1.2** Configuration Example for File Download

1.Network requirements

The DUT connects to the file server to ensure proper communication;

2.Configuration steps # Check that the DUT and the file server are communicating properly; Switch#ping 192.168.1.99 PING 192.168.1.99: with 32 bytes of data: reply from 192.168.1.99: bytes=32 time<10ms TTL=64 reply from 192.168.1.99: bytes=32 time<10ms TTL=64 reply from 192.168.1.99: bytes=32 time<10ms TTL=64 reply from 192.168.1.99: bytes=32 time<10ms TTL=64

----192.168.1.99 PING Statistics----4 packets transmitted, 4 packets received, 0% packet loss round-trip (ms) min/avg/max = 0/0/0 Control-C

# Upgrade the host file
Switch#load application tftp 192.168.1.99 host.arj
Downloading application via TFTP...
Download application via TFTP successfully.
EPON(onu-0/1/1)#onu-bandwidth unknown-ucast downstream 300000

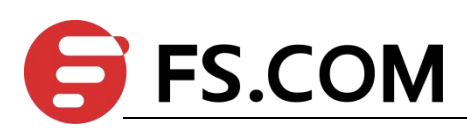

# Upgrade the bootrom file Switch#load whole-bootrom tftp 192.168.1.99 bootrom\_rom.bin

# Reboot and use the downloaded host and bootrom files Switch#reboot

# Download the configuration file
Switch#load configuration tftp 192.168.1.99 test.txt
Startup config will be updated, are you sure(y/n)? [n]y
Downloading config file via TFTP...
Download config file via TFTP successfully.
# Use the downloaded configuration file
Switch#copy startup-config running-config
Running config will be updated, are you sure(y/n)? [n]y
Start to load startup-config, please wait for a while ...
Load successfully

# **1.2** Overview for File Upload

File uploading refers to uploading files in DUT flash to external file servers, such as host files, configuration files, ssh key files, and log files in the upgrade file for analysis, backup, or migration to other compatible devices.

It is recommended that the uploaded file name is the same suffix as the file download: Host file name suffix is .arj; bootrom file name suffix is .bin; configuration file name suffix is .txt; ssh key file name suffix is .txt.

Support upload tools including tftp, ftp.

## 1.2.1 Configure File Upload

| Configure File Upload |                                                                      |          |  |
|-----------------------|----------------------------------------------------------------------|----------|--|
| Operation             | Command                                                              | Remarks  |  |
| Enter                 |                                                                      | -        |  |
| privilege             | -                                                                    |          |  |
| mode                  |                                                                      |          |  |
| Upload the            | tftp: upload application tftp inet[6] <i>server-ip xxx.arj</i>       | required |  |
| host file             | ftp: upload application ftp inet[6] <i>server-ip xxx.arj</i> grn 123 | optional |  |
| Upload the            | tftp: upload logging tftp inet[6] <i>server-ip xxx.arj</i>           | required |  |
| log file              | ftp: upload logging ftp inet[6] <i>server-ip xxx.arj</i> grn 123     | optional |  |
| Save the              |                                                                      |          |  |
| current               | convirunning config stortun config                                   | required |  |
| configuratio          | copy running-coning startup-coning                                   | required |  |
| n to flash            |                                                                      |          |  |
| Upload the            | tftp: upload configuration tftp inet[6] <i>server-ip xxx.arj</i>     | required |  |

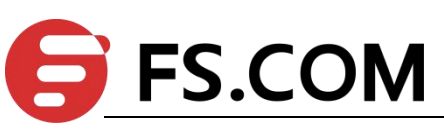

| configuratio<br>n file | ftp: upload configuration ftp inet[6] <i>server-ip xxx.arj</i> grn 123                                                                  | optional |  |
|------------------------|----------------------------------------------------------------------------------------------------|----------|--|
| Automaticall           | tftp: upload automatically configuration tftp inet[6] server-ip                                                                         | required |  |
| y upload the           | xxx.txt per hours hours minutes minutes                                                                                                 | requireu |  |
| configuratio           | ftp: upload automatically configuration ftp inet[6] server-ip                                                                           | ontional |  |
| n file                 | xxx.txt grn 123 per hours hours minutes minutes                                                                                         | optional |  |
| Upload the             | tftp:<br>upload keyfile private tftp[6] <i>server-ip xxx.txt</i><br>upload keyfile public tftp[6] <i>server-ip xxx.txt</i>              | required |  |
| ssh key                | ftp:<br>upload keyfile private ftp[6] <i>server-ip xxx.txt</i> grn 123<br>upload keyfile public ftp[6] <i>server-ip xxx.txt</i> grn 123 | optional |  |

## **1.2.2** Configuration Example for File Upload

1.Network requirements

The DUT connects to the file server to ensure proper communication.

```
2.Configuration steps
# Check that the DUT and the file server are communicating properly
Switch#ping 192.168.1.99
PING 192.168.1.99: with 32 bytes of data:
reply from 192.168.1.99: bytes=32 time<10ms TTL=64
reply from 192.168.1.99: bytes=32 time<10ms TTL=64
reply from 192.168.1.99: bytes=32 time<10ms TTL=64
reply from 192.168.1.99: bytes=32 time<10ms TTL=64
----192.168.1.99 PING Statistics----
4 packets transmitted, 4 packets received, 0% packet loss
round-trip (ms) min/avg/max = 0/0/0
Control-C
```

# Upload the host file Switch#upload application tftp 192.168.1.99 host.arj Uploading APP file via TFTP... Upload APP file via TFTP successfully.

# Save the current configuration to flash
Switch#copy running-config startup-config
Startup config in flash will be updated, are you sure(y/n)? [n]y
Building, please wait...
Update startup config successfully.

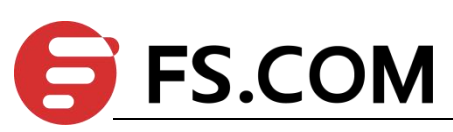

# Upload a configuration file to an external server
Switch#upload configuration tftp 192.168.1.99 text.txt
Uploading config file via TFTP...
Upload config file via TFTP successfully.

# Upload the files in the current flash to the file serverSwitch#upload logging tftp 192.168.1.99 logg.txtUploading syslog file via TFTP...Upload syslog file via TFTP successfully.

# **1.3 Decompilation Configuration**

## **1.3.1** Overview for Decompilation Configuration

Device configuration can be divided into two sources: the first is called the default configuration, that does not require user configuration. After the DUT is powered on for the first time, or after the startup configuration is cleared, the existing configurations, such as the admin user, ensure that the DUT satisfies the simple usage environment. The second configuration is to increase or modify the configuration, such as creating vlan 2, modifying pvid = 2.

Device configuration can be divided into three types by saving: The first one is called temporary cache configuration or the current running configuration, such as creating vlan 2. This configuration does not exist after the DUT restarts. The second configuration is called the startup configuration, which can be loaded (either automatically or manually) after the DUT is restarted. The first configuration can be saved to the startup configuration with the command. The third configuration is saved in the flash. In the configuration, a small number of particularly important configuration; stacking configuration will not enter the decompilation, that is, "show running" will not show, it can only be displayed by the show command in the module. User name configuration will enter the decompilation, that is, "show running" will show, it can also be displayed by the show command in the module. The configuration, you can only delete it through the corresponding no command in the module.

# **1.3.2** Basic Commands for Decompilation

| compation              |     |            |                                                  |          |
|------------------------|-----|------------|--------------------------------------------------|----------|
| Operation              |     | ion        | Command                                          | Remarks  |
| View the decompilation |     | ompilation | show running-config [module   interface ethernet | required |
| of                     | the | current    | port-num ]                                       |          |

Configure Decompilation

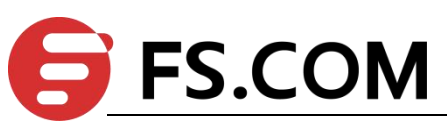

| configuration           |                                                        |          |
|-------------------------|--------------------------------------------------------|----------|
| View the startup        | show startup-config [ <i>module</i> ]                  | required |
| configuration           |                                                        | •        |
| Save the current        | copy running-config startup-config                     | required |
| configuration to the    |                                                        |          |
| startup configuration   |                                                        |          |
| Load the startup        | During the restart process, the default is to load the | required |
| configuration at reboot | configuration automatically after 6s. Press "enter"    |          |
|                         | according to the prompt message to load immediately    |          |
| Do not load the startup | During the restart process, Press "ctrl + c" according | optional |
| configuration at reboot | to the prompt message                                  |          |
| Load the boot           | copy startup-config running-config                     | required |
| configuration at the    |                                                        |          |
| command line            |                                                        |          |
| Clear the startup       | clear startup-config                                   | required |
| configuration           |                                                        | -        |

## **1.3.3 Configure the Switchover of File Execution Mode**

You can change the execution mode of the configuration file through the command line interface. The system-saved configuration file can be executed in both interruptible and non-interruptible modes. When an error is encountered while executing the configuration file, execution in the interruptible mode stops immediately and echoes the error. In non-interruptible mode, execution is not stopped, the error is echoed, and the configuration file continues execution. The default is non-interruptible mode.

| compare the switchover of the Execution mode |                        |                      |
|----------------------------------------------|------------------------|----------------------|
| Operation                                    | Command                | Remarks              |
| Set the execution mode to                    | buildrun mode stop     | Optional. Execute in |
| interruptible                                |                        | privileged mode      |
| Set the execution mode to                    | buildrun mode continue | Optional. Execute in |
| non-interruptible                            |                        | privileged mode      |

#### Configure the Switchover of File Execution Mode

### **1.3.4 Configuration Example for Decompilation**

Configuration Example
 # View the decompilation of the current configuration
 Switch#show running-config
 !LanSwitch BuildRun
 enable

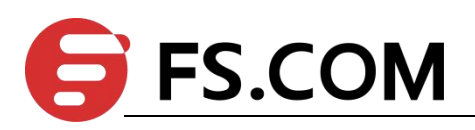

configure terminal [DEVICE] interface ethernet 0/1 exit interface ethernet 0/2 exit interface ethernet 0/3 exit interface ethernet 0/4 exit interface ethernet 0/5 exit interface ethernet 0/6 exit interface ethernet 0/7 exit interface ethernet 0/8 exit . . . . . . . . . . . .

# Save the current configuration to the startup configuration:
Switch#copy running-config startup-config
Startup config in flash will be updated, are you sure(y/n)? [n]y
Building, please wait...
Update startup config successfully.

# Use the startup configuration
Switch#copy startup-config running-config
Running config will be updated, are you sure(y/n)? [n]y
Start to load startup-config, please wait for a while ...
Load successfully.